Borsari + Meier AG Zürich + Bern VERTRIEB UND SERVICE VON ZEITSYSTEMEN Seefeldstrasse 62 CH-8008 Zürich Tel. +41 (0)44 383 05 94 +41 (0)44 383 15 97 SEIT 1921 IHR PARTNER FÜR ZEITERFASSUNG UHRENANLAGEN UND ANZEIGESYSTEME verkauf@bmz.info - www.bmz.info - www.bmzshop.ch - www.zeitsysteme.ch

## Elektronische Stempeluhr SEIKO QR 350

## Bedienungsanleitung

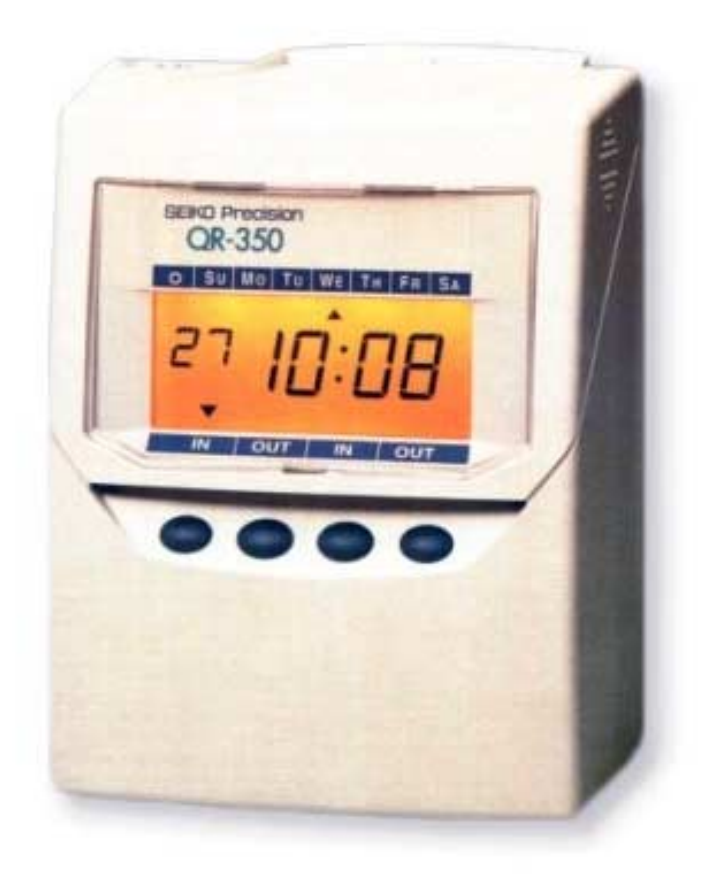

# EINFÜHRUNG

Vielen Dank für den Kauf unserer Quartz-Stempeluhr. Dieses Handbuch ist vor Inbetriebnahme sorgfältig zu lesen, um den sicheren und ordnungsgemäßen Betrieb dieses Geräts sicherzustellen, und zum Nachschlagen aufzubewahren.

Bescheinigung des Herstellers/Importeurs

Dies Gerät entspricht den Bedingungen der Niederspannungs-Vorschrift 73/23/EEC und dem EMVG nach 89/336/EEC.

This unit complies with the Low Voltage Directive 73/23/EEC and the EMC Directive 89/336/EEC.

Maschinenlärminformations-Verordnung 3. GPSGV:

Der höchste Schalldruckpegel beträgt 70 dB (A) oder weniger gemäss EN ISO 7779.

Die zugehörige Steckdose muß nahe beim Gerät angebracht und leicht zugänglich sein.

1. Änderungen der einzelnen Angaben dieses Bedienerhandbuchs bleiben vorbehalten.

- Bei der Vorbereitung dieses Bedienerhandbuchs wurde große Sorgfalt angewandt und der Gebrauch der Stempeluhr in jeglicher Hinsicht ausführlich beschrieben.
  - Sind gewisse Erklärungen unzulänglich, unklar oder schwer verständlich, ist der Händler oder das Geschäft, in dem die Stempeluhr gekauft wurde, zu Rate zu ziehen.
- 3. Die Stempeluhr ist erst dann in Betrieb zu nehmen, wenn der Bediener die Anweisungen zur Hardware und Software und deren Grenzen vollkommen versteht.
- 4. Kein Teil dieses Handbuchs kann in irgendeiner Form oder auf irgendeine Art mechanisch, mit einem Photokopiergerät, einer Aufzeichnung oder auf sonstige Weise reproduziert, in einem Zugriffssystem gespeichert oder übertragen werden.

Die in dieser Bedienungsanleitung enthaltenen Angaben können jederzeit ohne vorherige Ankündigung geändert werden.

Diese Bedienungsanleitung wurde mit äußerster Sorgfalt erstellt, um alle Einzelheiten hinsichtlich der Bedienung des Zeiterfassungsgerätes darzustellen. Sollten Sie dennoch Fragen haben oder Fehler in der Anleitung entdecken, nehmen Sie bitte mit uns Kontakt auf.

Wir haften nicht für direkte oder indirekte Schäden, die durch die Verwendung dieser Betriebasnleitung entstehen.

Lesen Sie diese Anleitung aufmerksam und benutzen Sie Ihr Zeiterfassungsgerät erst dann, wenn Sie die Angaben über die Hardware und Software richtig verstanden haben.

## INHALTSVERZEICHNIS

| 1.  | VORSICHTSMASSNAHMEN                                        | — 1      |
|-----|------------------------------------------------------------|----------|
| 2.  | MERKMALE                                                   | — 3      |
| 3.  | VOR VERWENDUNG DER STEMPELUHR                              | 4        |
|     | Zubehör                                                    | 4        |
|     | Merkmale —                                                 | 4        |
|     | Einlegen der Bandkassette                                  | 5        |
|     | Wandbefestigung —                                          | — 7      |
|     | Umweltbedingungen                                          | — 7      |
| 4.  | NORMALER BETRIEB —                                         | - 8      |
| 5.  | EINSTELLUNGEN                                              | 9        |
| ••• | Vorbereitung der Einstellungen                             | 9        |
|     | Einstellung der Lohnperiode                                | 10       |
|     | Monatsschluss —                                            | 10       |
|     | Wochenschluss                                              | — 11     |
|     | Zweiwochenschluss                                          | — 12     |
|     | Einstellung der Uhrzeit                                    | — 13     |
|     | Einstellung des Datums —                                   | — 14     |
|     | Einstellung der Vorrückzeit                                | — 15     |
|     | Einstellung des Schriftstils                               | — 16     |
|     | Einstellung der Drucksprache                               | — 17     |
|     | Einstellung der Druckminuten - Drucken von 1/60 oder 1/100 | — 18     |
|     | Einstellung des 12/24-STUNDEN-Formats                      | — 19     |
|     | Einstellung der Sommerzeit                                 | - 20     |
|     | Einstellung des Anfangstermins der Sommerzeit              | — 21     |
|     | Einstellung des Abschlusstermins der Sommerzeit            | — 22     |
|     | Löschen der Sommerzeit-Einstellungen                       | 22       |
|     | Einstellung des Terminplanprogramms                        | 23       |
|     | Rückstellung                                               | 29       |
| 6.  | EINLEGEN DES AKKUMULATORS —                                | <u> </u> |
| 7.  | FEHLERSUCHE                                                | — 31     |
|     | Anzeige der Fehler-Nr.                                     | 31       |
|     | Sonstige Störungen                                         | — 31     |
| 8.  | Technische Daten OR-350 und Zubehör                        | — 32     |
| 9.  | TECHNISCHE DATEN DER STEMPELKARTE —                        | 33       |
|     | Monatskarte                                                | 22       |
|     | Wochenkarte                                                | 33<br>24 |
|     | Zweiwochenkarte                                            | 34       |
|     |                                                            | 5-       |

## **1. VORSICHTSMASSNAHMEN**

Dieses Bedienerhandbuch stellt die sichere und ordnungsgemäße Verwendung des Geräts sicher. Befolgen der Anweisungen schützt den Bediener und andere vor Verletzungen und verhindert die Beschädigung des Geräts.

#### – Warnschilder

In diesem Handbuch werden an verschiedenen Stellen Schilder mit Warn- und Vorsichtshinweisen dargestellt. Um das Gerät sicher und ordnungsgemäß handhaben zu können, hat sich der Bediener jedes Schild und die nachstehende Erklärung einzuprägen.

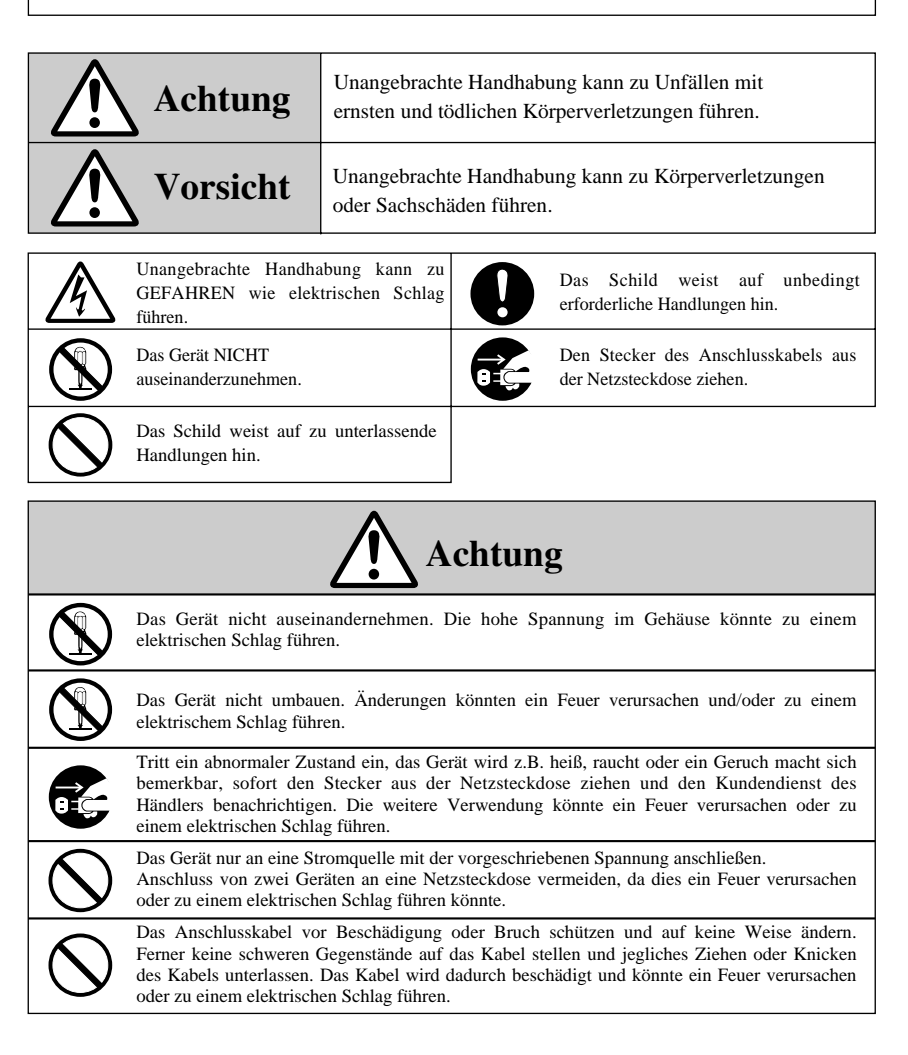

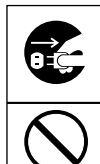

Geraten Fremdkörper (einschließlich Metallstücke, Wasser oder sonstige Flüssigkeiten) in das Gerät, sofort den Stecker aus der Netzsteckdose ziehen und den Kundendienst des Händlers benachrichtigen. Die weitere Verwendung könnte ein Feuer verursachen oder zu einem elektrischen Schlag führen.

Den Stecker des Geräts nicht mit nassen Händen in die Netzsteckdose einstecken bzw. herausziehen, da dies zu einem elektrischen Schlag führen könnte.

|            | Vorsicht                                                                                                    |
|------------|----------------------------------------------------------------------------------------------------|
| $\bigcirc$ | Das Gerät nicht auf eine unebene oder schräge Oberfläche zu stellen. Das Gerät könnte nach<br>unten rutschen bzw. fallen und zu Verletzungen führen.                                                                                                    |
| $\bigcirc$ | Die Oberfläche des Geräts nicht zum Abstellen von Wasserbehältern oder Metallgegenständen verwenden. Wenn verschüttetes Wasser eindringt oder ein Metallgegenstand in das Gerät fällt, kann dies ein Feuer verursachen oder zu einem elektrischen Schlag führen. |
| $\bigcirc$ | Das Gerät nicht in einer feuchten oder staubigen Umgebung installieren, da dies ein Feuer verursachen oder zu einem elektrischen Schlag führen könnte.                                                                                                    |
| $\bigcirc$ | Das Gerät nicht in der Nähe einer Küchenanrichte oder eines Befeuchters installieren. Das dort vorhandene bzw. erzeugte Öl, Rauch oder Dampf kann ein Feuer verursachen oder zu einem elektrischen Schlag führen.                                                |
| $\bigcirc$ | Das Anschlusskabel nicht mit Gewalt aus der Steckdose ziehen, sondern mit der Hand<br>entfernen. Beschädigung des Kabels könnte ein Feuer verursachen oder zu einem elektrischem<br>Schlag führen.                                                               |
|            | Bei Umstellen des Geräts den Stecker des Anschlusskabels aus der Netzsteckdose ziehen.<br>Beschädigung des Kabels könnte ein Feuer verursachen oder zu einem elektrischen Schlag<br>führen.                                                                      |
| $\bigcirc$ | Berühren des Druckkopfes vermeiden, da dies zu Verletzungen oder Verbrennungen führen könnte.                                                                                                    |
| 0          | Den Netzstecker ganz einstecken. Unangebrachtes Einstecken des Netzsteckers kann ein Feuer verursachen oder zu einem elektrischen Schlag führen.                                                                                                    |
| $\bigcirc$ | Nur die vorgeschriebenen Stempelkarten in den Schlitz des Geräts stecken bzw. werfen. Die Verwendung unangebrachter Karten kann ein Feuer verursachen oder zu einem elektrischen Schlag führen.                                                                  |
|            | Fällt das Gerät oder das Gehäuse wird beschädigt, den Netzstecker herausziehen und den Kundendienst des Händlers benachrichtigen. Die weitere Verwendung könnte ein Feuer verursachen oder zu einem elektrischen Schlag führen.                                  |

#### — Tägliche Pflege –

Das Gerät ist bei der Reinigung abzuschalten und mit einem trockenen Tuch oder Sonstigem von Staub, Schmutz zu befreien.

## 2. MERKMALE

Das Terminplanprogramm bietet die folgenden Funktionen:

• Automatische Umstellung auf vier verschiedene Druckspalten (Spalten 1-4).

Die automatische Spaltenumstellung beim Datendrucken verhindert Druckversagen oder -fehler.

- Einstellung für den Druck des Sonderzeichens (\*). Diese Funktion lässt leicht erkennen, wenn ein Mitarbeiter spät zur Arbeit kommt, frühzeitig den Arbeitsplatz verlässt oder Ähnliches.
- Wahl von drei Lohnperioden: Woche, zwei Wochen oder Monat.
- Die Simplex-Stempelkarte erkennt automatisch die Vorder- bzw. Rückseite der Karte und stellt somit sicher, dass eine Monatskarte auf der richtigen Seite bedruckt wird.
- Wenn der Schlusstermin der Lohnabrechnung nicht auf das Monatsende fällt, kann das Gerät auf den gewünschten Schlusstermin gestellt werden.
- Mit der Vorrückzeit-Funktion kann die Stempelkarte auf der Zeile des Vortags bedruckt werden, selbst wenn der Mitarbeiter nach Mitternacht seinen Arbeitsplatz verlässt.
- Eine leicht lesbare Digitaluhr informiert den Benutzer über die Uhrzeit.
- Das Gerät ist leicht zu verwenden und einzustellen.
- Das Gerät nimmt nach einem Stromausfall den Betrieb wieder auf, ohne dass das Datum oder die Uhrzeit neu eingestellt werden muss.

## **3. VOR GEBRAUCH DER STEMPELUHR**

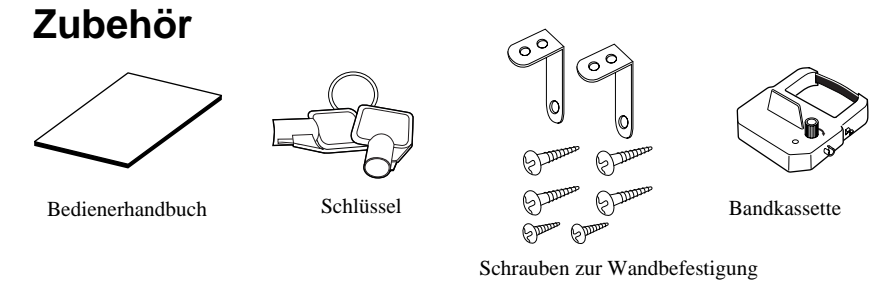

## Merkmale

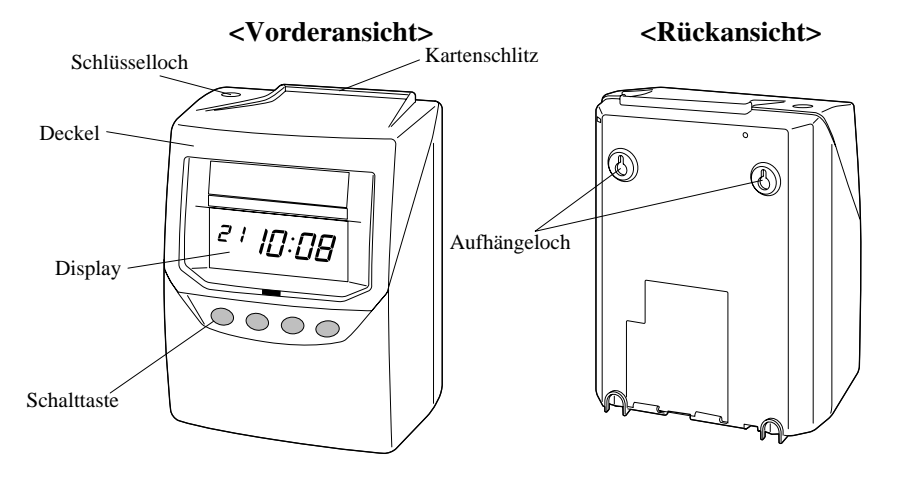

#### < Display >

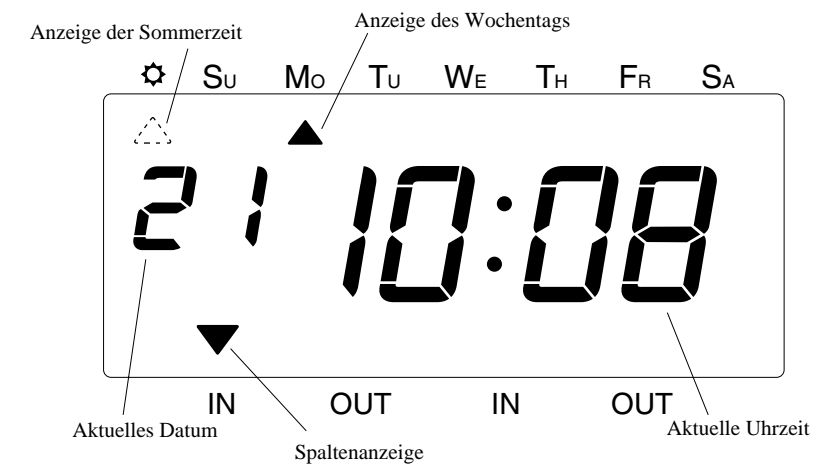

4

## Einlegen der Bandkassette

- Vor Einlegen sicherstellen, dass das Gerät eingestellt ist.
- Den Deckel rechts und links halten und hochheben.
- **2** Neues Band durch Drehen des Bandkassettenknopfs in Pfeilrichtung straffen.

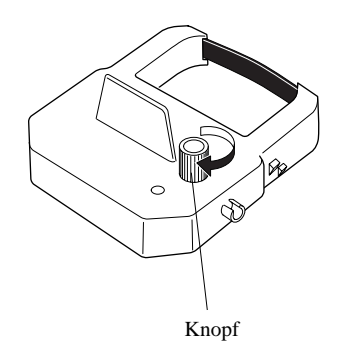

**3** Bankkassette in die Stempeluhr wie dargestellt einlegen. Bandkassette drücken, bis die Klammern an beiden Seiten hörbar einschnappen. Wenn das Einlegen schwierig ist, zur selben Zeit den Knopf an der Bandkassette drehen.

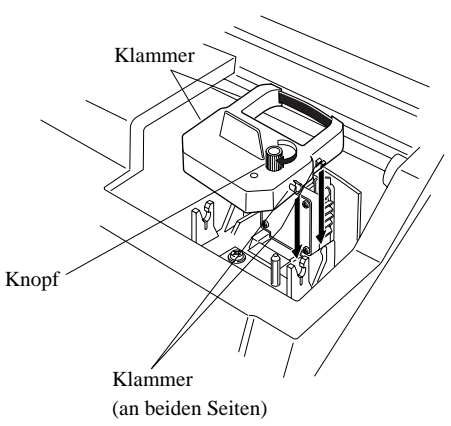

## 4 Vorsichtsmaßnahmen beim Bandeinlegen

Beim Einlegen einer neuen Bandkassette sind die folgenden Vorsichtsmaßnahmen zu treffen:

Die Bandkassette ist so einzulegen, dass das Band zwischen dem Druckkopf und der Bandführungsschiene (vgl. Abbildung links) zu liegen kommt. Das Gerät druckt nicht ordnungsgemäß, wenn das Band hinter der Bandführungsschiene eingeführt wird (vgl. Abbildung rechts).

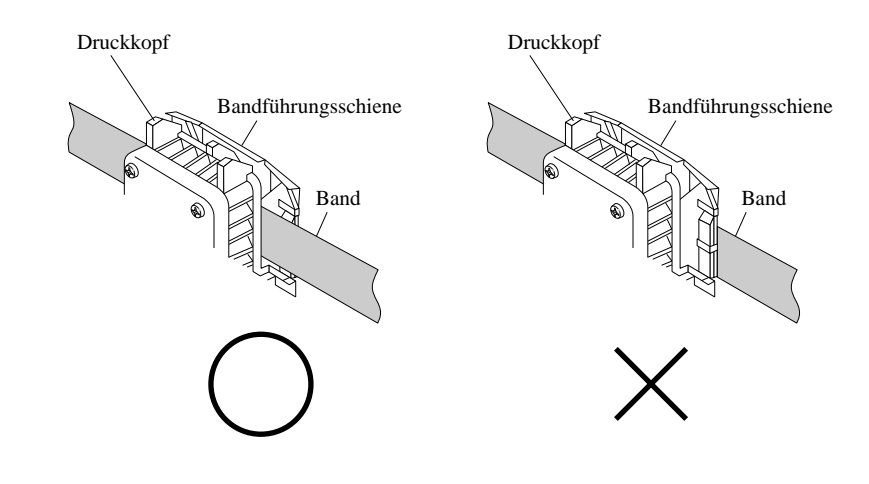

**5** Band durch Drehen des Bandkassettenknopfs in Pfeilrichtung straffen. **6** Den Deckel durch Einführen der Deckelstöpsel in die Löcher an beiden Seiten des Gehäuses wieder anbringen, dann nach vorne ziehen und nach unten drücken.

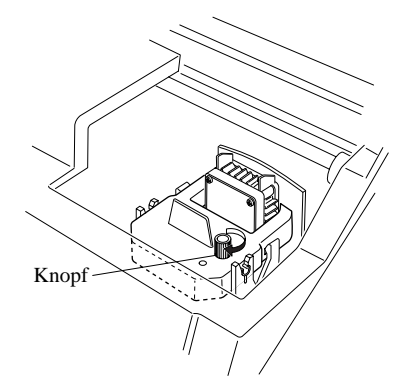

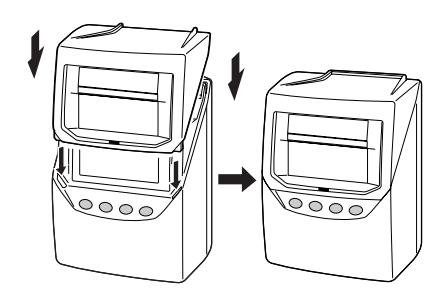

## Wandbefestigung

Das Gerät kann mit den mitgelieferten Schrauben unter Ausführung der folgenden Schritte an einer Wand befestigt werden:

1 Die (mitgelieferten) Schrauben in einem Abstand von 10 cm an der Wand anbringen und nur so weit einschrauben, dass die Schraubenköpfe 3 mm von der Wand entfernt sind.

> Die mitgelieferten Schrauben sind für dicke Holzwände oder -säulen gedacht und sind nicht für Wände aus anderem Material zu verwenden. Die Schrauben können das Gerät an diesen Wänden nicht sicher befestigen und es könnte fallen.

2 Die Hängeteile wie rechts dargestellt an der Wand anbringen.

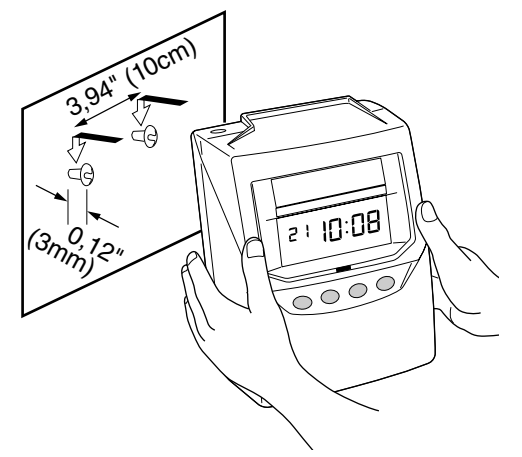

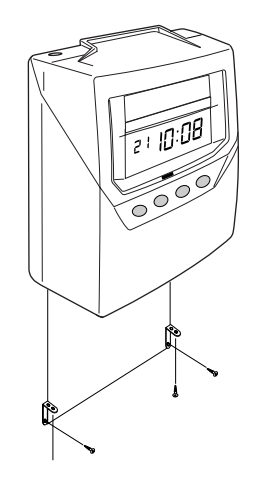

## Umweltbedingungen

Die Verwendung des Geräts unter den folgenden Umweltbedingungen ist zu vermeiden:

- Feuchtigkeit oder Staub
- Direktes Sonnenlicht
- Häufige oder ständige Erschütterungen
- Temperaturen unter -5° und über 45 °C
- Einwirkung chemischer Stoffe oder Ozon

## **4. NORMALER BETRIEB**

Das Gerät kann unmittelbar nach dem Stromanschluss in Betrieb genommen werden. Die grundlegenden Prozesse, einschließlich der Uhrzeit und den Abschlussterminen, sind schon eingestellt.

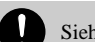

Siehe 3 VOR INBETRIEBNAHME DER STEMPELUHR

Das Gerät ist leicht zu handhaben. Die Stempelkarte wird einfach eingesteckt, automatisch hineingezogen und dann wieder ausgestoßen.

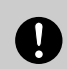

Eindringen von Metallgegenständen wie Büroklammern vermeiden und die Karte nicht mit Gewalt einschieben. Beides würde ein Versagen des Geräts herbeiführen.

Zur Änderung von Einstellungen wie des Abschlusstermins oder Sonstigem, siehe "5. EINSTELLUNGEN".

Wenn kein Terminplanprogramm eingestellt ist, druckt das Gerät automatisch in der ersten Spalte. Die Einstellung des Terminplanprogramms ist normalerweise erforderlich, wenn das Gerät Daten automatisch in verschiedenen Spalten drucken soll. Eine vorläufige Spaltenänderung kann jedoch auch manuell durchgeführt werden, indem vor Einstecken einer Stempelkarte die Taste der gewünschten Spalte gedrückt wird.

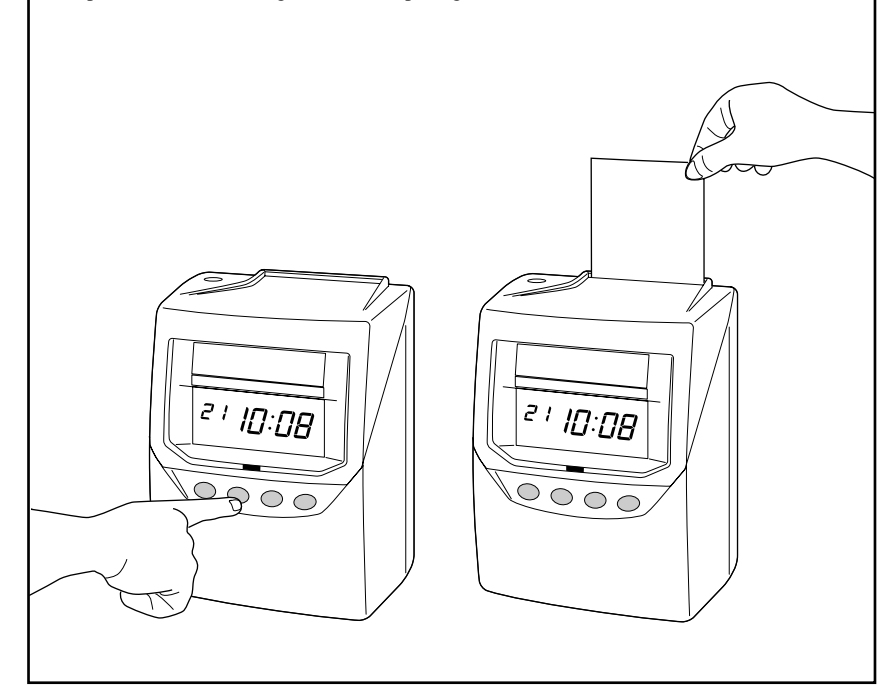

8

# **5. EINSTELLUNGEN**

## Vorbereitung der Einstellungen

Vor Durchführung der Einstellungen:

Sicherstellen, dass das Gerät eingestellt ist.

hochheben.

 $\mathbf{2}$  Deckel an beiden Seiten halten und

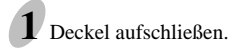

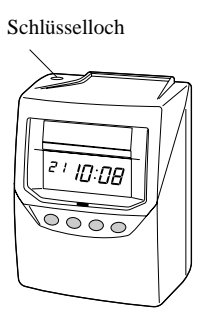

 Einstellungen mit Schalttaste eingeben und Displayangaben verfolgen.
 Jede Einstellung wird auf den nächsten Seiten ausführlich beschrieben.

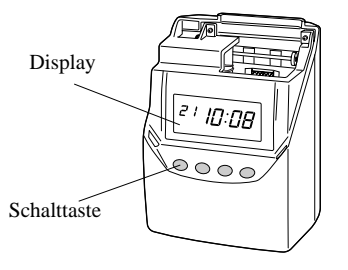

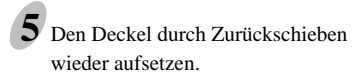

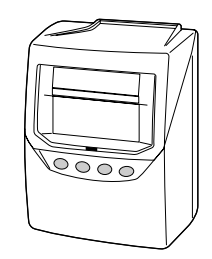

4 Nach Abschluss der Einstellungen die Stöpsel an den unteren Deckelseiten in

 $\odot \circ$ 

Nach Abschluss der Einstellungen die Stöpsel an den unteren Deckelseiten in die Gehäuselöcher stecken.

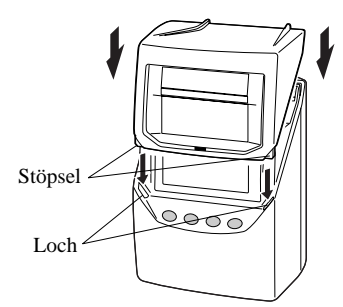

## Einstellung der Lohnperiode

Der Schlusstermin wird vom Werk auf das Monatsende (den 31.) gestellt.

### Monatsschluss

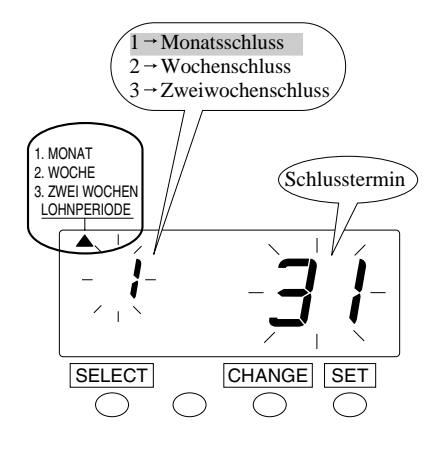

1. MONAT 2. WOCHE 3. ZWEI WOCHEN LOHNPERIODE

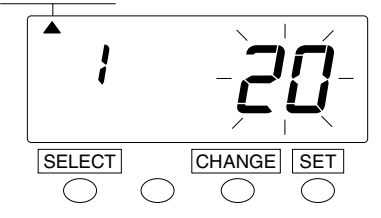

Die Taste SELECT (Wählen) drücken und das "▲" -Zeichen oben im Display neben die erste Wahlmöglichkeit von links, "PAY PERIOD" (Lohnperiode), bringen.

Ist ein Monatsschluss zutreffend, die Taste SET (Einstellen) drücken. Das Display zeigt den veränderten Schlusstermin durch Blinken an.

2 Die Taste CHANGE (Ändern) drücken und das "▲" -Zeichen neben den gewünschten Abschlusstermin bringen. Wenn der Abschlusstermin z.B. der 20. ist, dann wird dieser eingestellt.

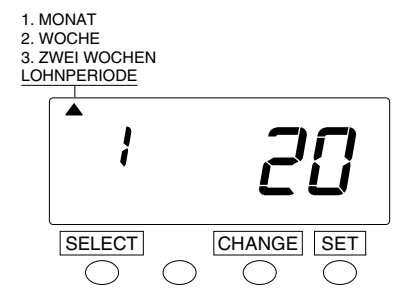

**3** Die Taste **SET** (Einstellen) drücken und die Einstellung abschließen. Das Display hört auf zu blinken, was darauf hinweist, dass die Einstellung abgeschlossen ist.

### Wochenschluss

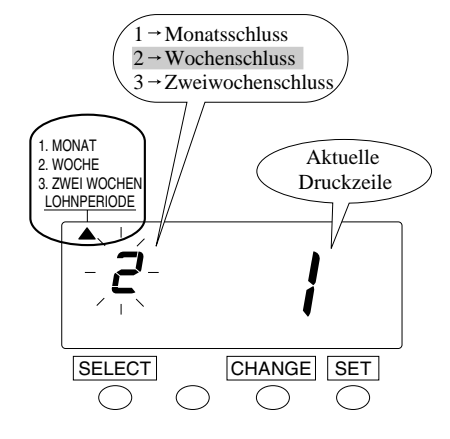

|                                | F | IN | OUT      | IN | OUT | IN | OUT |   |
|--------------------------------|---|----|----------|----|-----|----|-----|---|
| Hauta                          | H |    | <u> </u> | -  |     |    |     |   |
|                                | H |    | -        |    |     |    |     |   |
| Dienstag, der 9. Januar 2001 4 |   |    |          |    |     |    |     |   |
| - 5                            | ⊢ |    |          |    |     |    |     | - |
| Einen et alle an               | ⊢ |    |          | -  |     |    |     |   |
| Eingestellter                  | F |    |          |    |     |    |     | - |
| Schlusstermin                  |   |    |          |    |     |    |     |   |
| Sonntag, der 14. Januar 2001   | C |    |          |    |     |    |     |   |

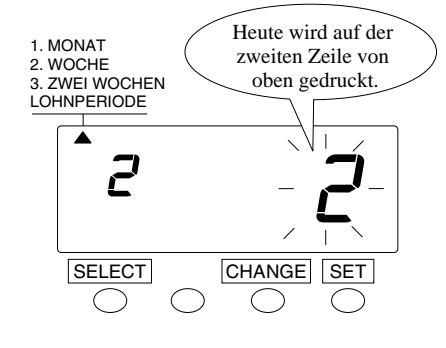

1. MONAT 2. WOCHE 3. ZWEI WOCHEN LOHNPERIODE

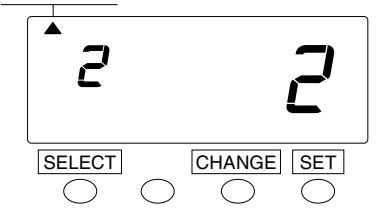

1 Die Taste SELECT (Wählen) drücken und das "▲" -Zeichen oben im Display neben die erste Wahlmöglichkeit von links, "PAY PERIOD" (Lohnperiode), bringen.

Ist ein <u>Wochenschluss</u> zutreffend, die Taste CHANGE (Ändern) drücken, die linke Zahl auf "2" stellen und dann die Taste <u>SET</u> (Einstellen) drücken. Das Display zeigt die Änderung der rechten Zahl durch Blinken an.

2 Als nächstes kann die Druckzeile von oben auf jede Zeile der Wochenkarte gestellt werden, wie im folgenden Beispiel dargestellt:

Beispiel: Nehmen wir an, heute sei Dienstag, der 9. Januar 2001, und der Abschlusstermin sei Sonntag. Wie links dargestellt, wird heute auf der zweiten Zeile von oben gedruckt, da der Sonntag zum Schlusstermin wird, wenn Sonntag, der 14. Januar 2001 auf der letzten Zeile eingestellt ist.

Die Taste CHANGE (Ändern) drücken und die rechte Zahl des Displays auf "2" stellen.

3 Die Taste SET (Einstellen) drücken und die Einstellung abschließen. Das Display hört auf zu blinken, was darauf hinweist, dass die Einstellung abgeschlossen ist.

### Zweiwochenschluss

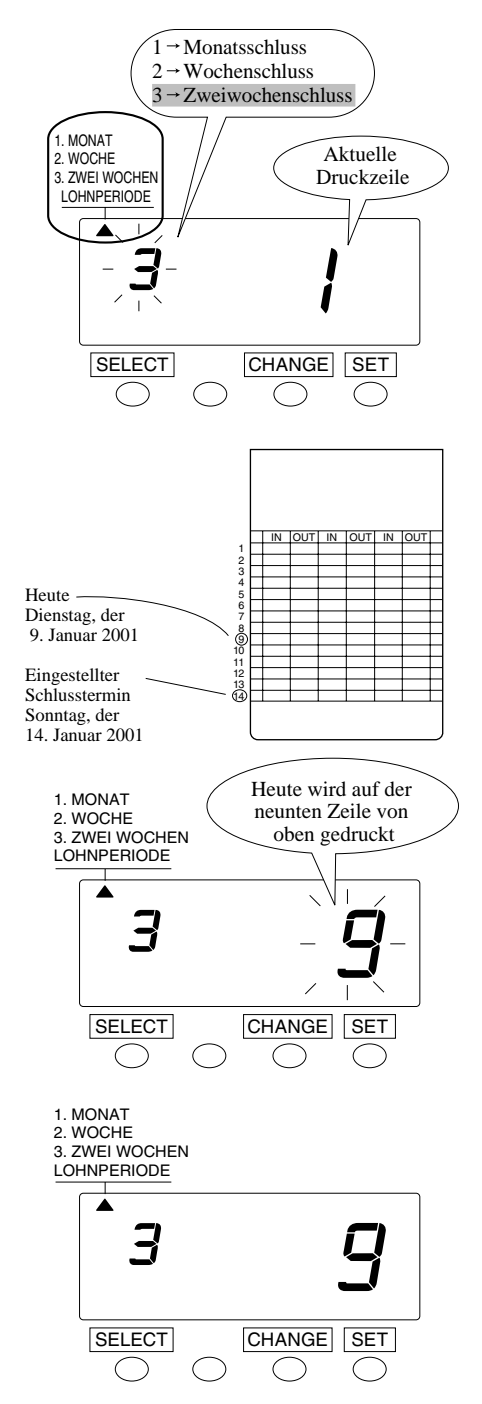

- Die Taste SELECT (Wählen) drücken und das "▲" -Zeichen oben im Display neben die erste Wahlmöglichkeit von links, "PAY PERIOD" (Lohnperiode), bringen. Ist ein Zweiwochenschluss zutreffend, die Taste CHANGE (Ändern) drücken, die linke Zahl des Displays auf "3" stellen und dann die Taste SET (Einstellen) drücken. Das Display zeigt die Änderung der rechten Zahl durch Blinken an.
- Als nächstes kann die Druckzeile von oben auf jede Zeile der Zweiwochenkarte gestellt werden, wie im folgenden Beispiel dargestellt:
  - Beispiel: Nehmen wir an, heute sei Dienstag, der 9. Januar 2001, und der Abschlusstermin sei Sonntag, der 14. Januar 2001. Folglich ist heute der zweite Dienstag der Lohnperiode. Wie links dargestellt, wird heute auf der neunten Zeile von oben gedruckt, wenn Sonntag, der 14. Januar 2001 auf der letzten Zeile eingestellt ist.

Die Taste CHANGE drücken und die rechte Zahl des Displays auf "9" stellen.

**3** Die Taste **SET** (Einstellen) drücken und die Einstellung abschließen. Das Display hört auf zu blinken, was darauf hinweist, dass die Einstellung abgeschlossen ist.

### Einstellung der Uhrzeit

Änderung der Uhrzeit

Beispiel Die Uhrzeit wird wie folgt von 10:08:45 auf 10:09:15 umgestellt:

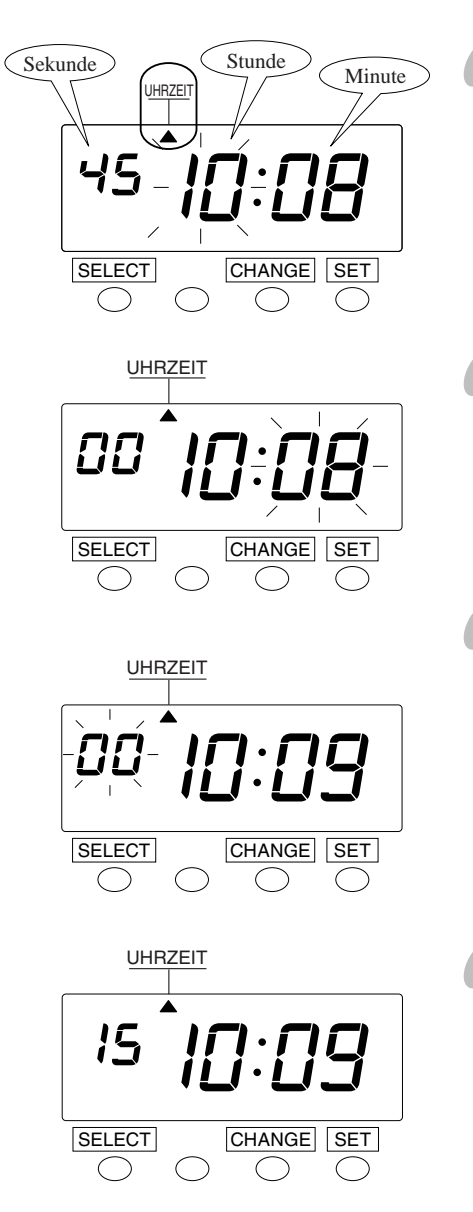

Die Taste SELECT (Wählen) drücken und das "▲" -Zeichen oben im Display neben die zweite Wahlmöglichkeit von links bringen.

Die blinkende Zahl kann geändert werden.

2 In diesem Beispiel die Taste SET (Einstellen) drücken. Die Stunde wird nicht geändert wird, sondern bleibt auf 10 Uhr eingestellt.

Das Display wechselt von den blinkenden "Stunden" auf die "Minuten" um.

- Änderung der "Minuten" (z.B. von 8 zu 9 Minuten).
   Die Taste CHANGE (Ändern) drücken, die "Minuten" auf "09" stellen und dann die Taste SET (Einstellen) drücken. Jetzt ist die Minutenzahl auf 9 gestellt.
   Das Display wechselt von blinkenden "Minuten" auf "Sekunden" um.
- Anderung der "Sekunden" (z.B. zu 15 Sekunden).

Die Taste CHANGE (Ändern) drücken, die "Sekunden" auf 15 stellen und die Taste SET (Einstellen) drücken. Jetzt ist die Sekundenzahl auf 15 gestellt.

Die "Sekunden" des Displays hören auf zu blinken, was darauf hinweist, dass das Gerät sich nicht mehr im Einstellungsmodus befindet.

## Einstellung des Datums

Änderung des Datums

**Beispiel** Das Datum wird wie folgt vom 20. Oktober 2001 auf den 21. Oktober 2001 umgestellt:

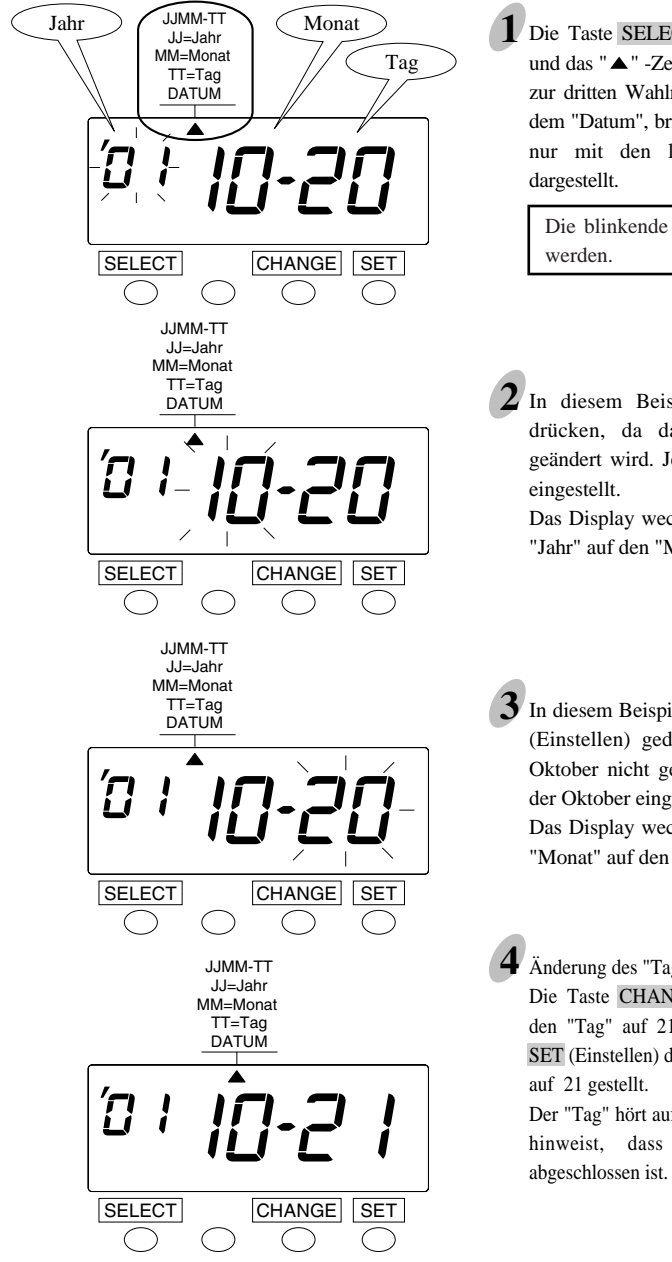

Die Taste SELECT (Wählen) drücken und das "▲" -Zeichen oben im Display zur dritten Wahlmöglichkeit von links, dem "Datum", bringen. Das "Jahr" wird nur mit den letzten zwei Ziffern dargestellt

Die blinkende Zahl kann geändert werden.

**2** In diesem Beispiel die Taste SET drücken, da das Jahr 2001 nicht geändert wird. Jetzt ist das Jahr 2001 eingestellt.

Das Display wechselt vom blinkenden "Jahr" auf den "Monat" um.

In diesem Beispiel wird die Taste SET (Einstellen) gedrückt, da der Monat Oktober nicht geändert wird. Jetzt ist der Oktober eingestellt. Das Display wechselt vom blinkenden "Monat" auf den "Tag" um.

Änderung des "Tages" (z.B. von 20 zu 21) Die Taste CHANGE (Ändern) drücken, den "Tag" auf 21 stellen und die Taste SET (Einstellen) drücken. Jetzt ist der Tag auf 21 gestellt

Der "Tag" hört auf zu blinken, was darauf hinweist, dass die Tagesänderung abgeschlossen ist.

14

## Einstellung der Vorrückzeit

Die Vorrückzeit bezieht sich auf den Zeitpunkt, an dem die Stempelkarte auf der Zeile des nächsten Tages bedruckt wird. Diese Funktion ermöglicht es einem Mitarbeiter, die Stempelkarte auf der Vortagszeile zu bedrucken, selbst wenn er seinen Arbeitsplatz nach Mitternacht verlässt.

**Beispiel** Die Zeit, zu der von einer Zeile auf die nächste umgestellt wird, wird wie folgt von 5:00 auf 7:00 Uhr geändert:

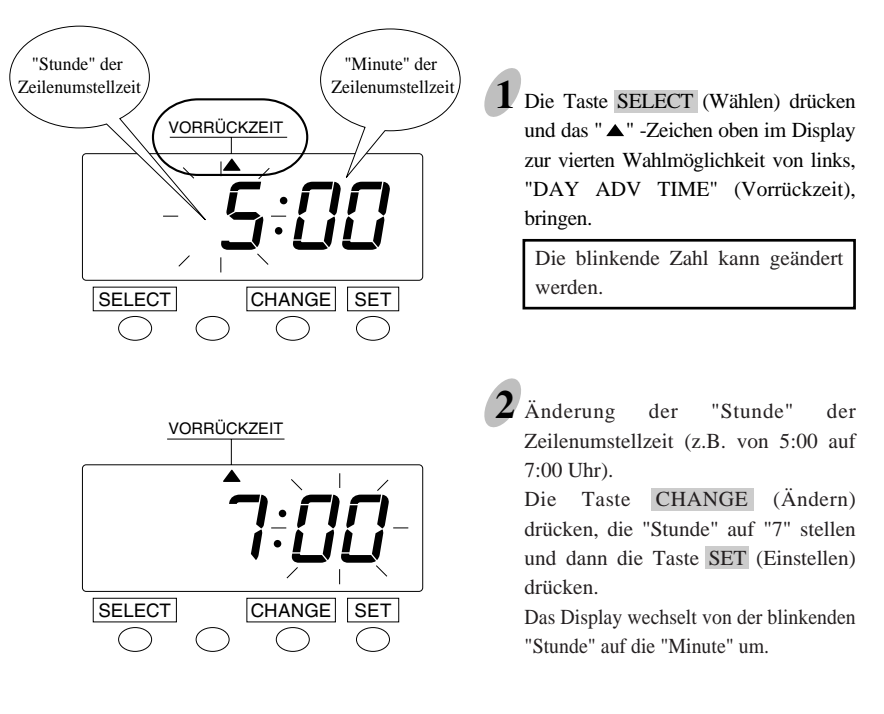

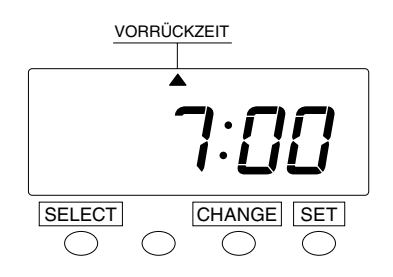

**3** Die Taste **SET** (Einstellen) noch einmal drücken, da die "Minute" nicht geändert wird. Jetzt ist die Minute auf "00" gestellt.

Die "Minute" hört auf zu blinken, was darauf hinweist, dass die Einstellung der Vorrückzeit abgeschlossen ist.

## Einstellung des Schriftstils

Der Schriftstil bietet die folgenden sechs Wahlmöglichkeiten:

| Wahlmöglichkeiten                   | Zeilenformat                      | Druck<br>Beispiel: Montag der 21. 3:30<br>Uhr nachmittags |
|-------------------------------------|-----------------------------------|-----------------------------------------------------------|
| 1. TT 24 STUNDEN                    | Datum, 24 Stunden,<br>Minuten     | 7 15:30                                                   |
| 2. WOCHENTAG 24<br>STUNDEN          | Wochentag, 24 Stunden,<br>Minuten | Mo 15 : 30                                                |
| 3. 24 STUNDEN,<br>GROSSE SCHRIFTART | 24 Stunden, Minuten               | 15:30                                                     |
| 4. 12 STUNDEN                       | 12 Stunden, Minuten               | Рм 3:30                                                   |
| 5. TT 12 STUNDEN                    | Datum, 12 Stunden,<br>Minuten     | 7 3:30P                                                   |
| 6. WOCHENTAG<br>12 STUNDEN          | Wochentag, 12 Stunden,<br>Minuten | Mo 3:30P                                                  |

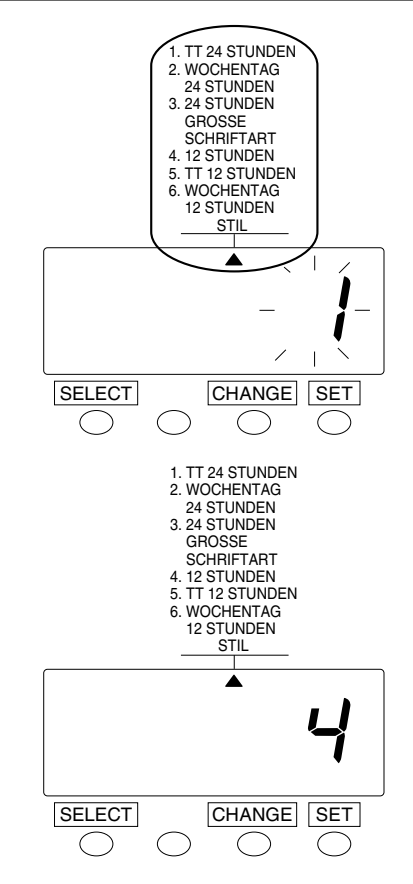

Die Taste SELECT (Wählen) und das "▲" -Zeichen oben im Display neben die Wahlmöglichkeit "STYLE" (Stil) bringen.

Die Taste CHANGE (Ändern) drücken und "STYLE" (Stil) auf den gewünschten Druckstil einstellen. Wenn z.B. 12-STUNDEN gewünscht wird, ist 4 einzustellen.

2 Die Taste SET (Einstellen) drücken und die Einstellung abschließen. Das Display hört auf zu blinken, was darauf hinweist, dass die Einstellung abgeschlossen ist.

### Einstellung der Drucksprache

Diese Einstellung ist nur verfügbar, wenn vorher bei den Schriftstilen "WOCHENTAG 24-STUNDEN" gewählt worden ist.

Die folgenden sechs Drucksprachen stehen zur Verfügung:

| Wahlmöglichkeit  | Druckbeispiel: Donnerstag 15:30 |
|------------------|---------------------------------|
| 1. ENGLISCH      | Тн 15:30                        |
| 2. SPANISCH      | Ju 15:30                        |
| 3. DEUTSCH       | Do 15:30                        |
| 4. FRANZÖSISCH   | JE 15:30                        |
| 5. ITALIENISCH   | Gr 15:30                        |
| 6. PORTUGIESISCH | Qr 15:30                        |

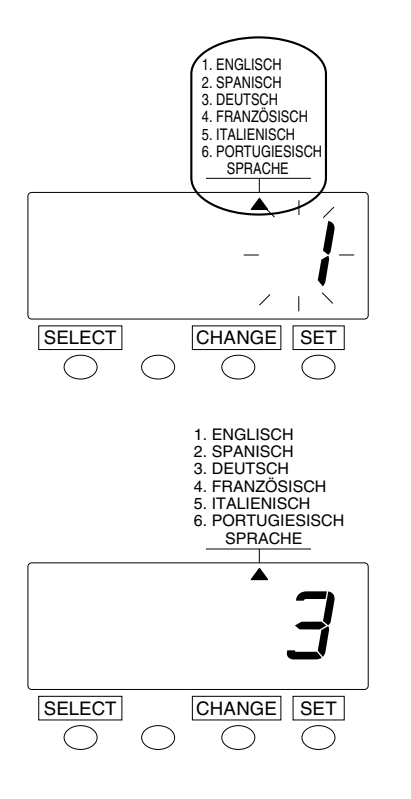

Die Taste SELECT (Wählen) drücken und das "▲" -Zeichen oben im Display neben die Wahlmöglichkeit "LANGUAGE" (Sprache) bringen. Die Taste CHANGE (Ändern) drücken, um die Zahl der gewünschten Drucksprache einzugeben. Wenn z.B. DEUTSCH gewünscht wird, ist 3 einzustellen.

 Die Taste SET (Einstellen) drücken und die Einstellung abschließen.
 Die "Minute" hört auf zu blinken, was darauf hinweist, dass die Einstellung abgeschlossen ist.

## Einstellung der Druckminuten — Drucken von 1/60 oder 1/100

| Wahlmöglichkeiten | Druckbeispiel: 21, 14:58 |  |
|-------------------|--------------------------|--|
| 1. 1/60           | 74:58                    |  |
| 2. 1/100          | 7 14.96                  |  |

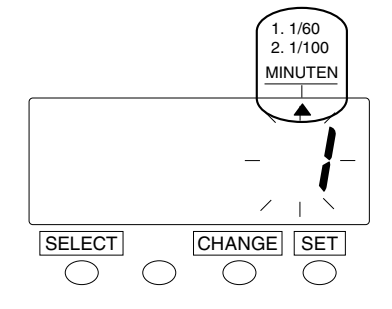

Die Taste SELECT (Wählen) drücken und das "▲" -Zeichen oben im Display neben "MINUTES" (Minuten) bringen. Die Taste CHANGE (Ändern) drücken und den Druck von "1/60" oder 1/100" wählen. Wenn das Drucken von z.B. 1/100 erwünscht ist, ist 2 einzustellen.

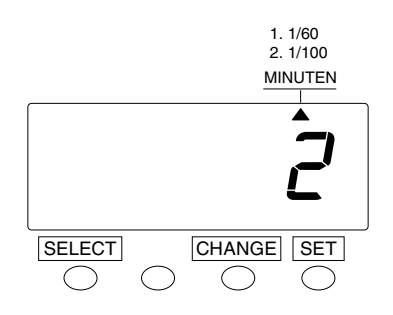

2 Die Taste SET (Einstellen) drücken und die Einstellung abschließen. Das Display hört auf zu blinken, was darauf hinweist, dass die Einstellung abgeschlossen ist.

## Einstellung des 12/24-STUNDEN-Formats

Die Einstellung des 12/24-Stundenformats ändert nur das Display.

| Wahlmöglichkeiten | Display            |
|-------------------|--------------------|
| 1. 12-STUNDEN     | 3 : 30 Nachmittags |
| 2. 24-STUNDEN     | 15:30              |

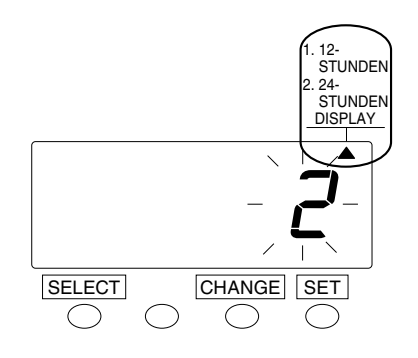

Die Taste SELECT (Wählen) drücken und das "▲" -Zeichen oben im Display neben "DISPLAY" bringen. Die Taste CHANGE (Ändern) und "12-HOUR" (12-Stunden) oder "24-HOUR" (24-Stunden) wählen. Wenn z.B. "24-STUNDEN" gewünscht wird, ist 2 einzustellen.

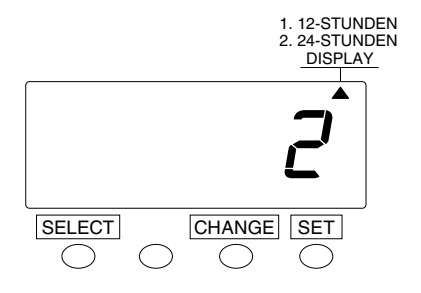

2 Die Taste SET (Einstellen) drücken und die Einstellung abschließen. Das Display hört auf zu blinken, was darauf hinweist, dass die Einstellung abgeschlossen ist.

### Einstellung der Sommerzeit

### **Die Sommerzeit-Funktion**

### **1** Aktivierung der Sommerzeit

Um 2:00 Uhr des ersten Tags der Sommerzeit stellt sich die Uhr automatisch eine Stunde vor und zeigt 3:00 Uhr an. Um 2:00 Uhr des letzten Tags der Sommerzeit stellt sich die Uhr automatisch um eine Stunde zurück und zeigt 1:00 Uhr an.

## Einstellung der Sommerzeit

**Beispiel:** 

Anfangstermin am Sonntag, den 25. März 2001 Schlusstermin am Sonntag, den 28. Oktober 2001 Mit der vorigen Einstellung speichert das Gerät den Anfangstermin als den letzten Sonntag im März und den Schlusstermin als den letzten Sonntag im Oktober. Wenn das Gerät einmal eingestellt ist, ist die Eingabe weiterer Einstellungen nicht erforderlich. Das Gerät aktualisiert sich in jedem nachfolgenden Jahr automatisch.

#### Die Sommerzeit wird nicht vom Werk eingestellt.

Die Sommerzeiteinstellung wird im folgenden Beispiel erläutert:

#### Beispiel

| Heute (heutiger Tag)            | Montag, den 29. Januar<br>2001   |                            |
|---------------------------------|----------------------------------|----------------------------|
| Anfangstermin der<br>Sommerzeit | Sonntag, den 25. März 2001       | Letzter Sonntag im März    |
| Schlusstermin der<br>Sommerzeit | Sonntag, den 28. Oktober<br>2001 | Letzter Sonntag im Oktober |

### Einstellung des Anfangstermins der Sommerzeit

Beispiel Bei einem Anfangstermin der Sommerzeit z.B. am 25. März 2001:

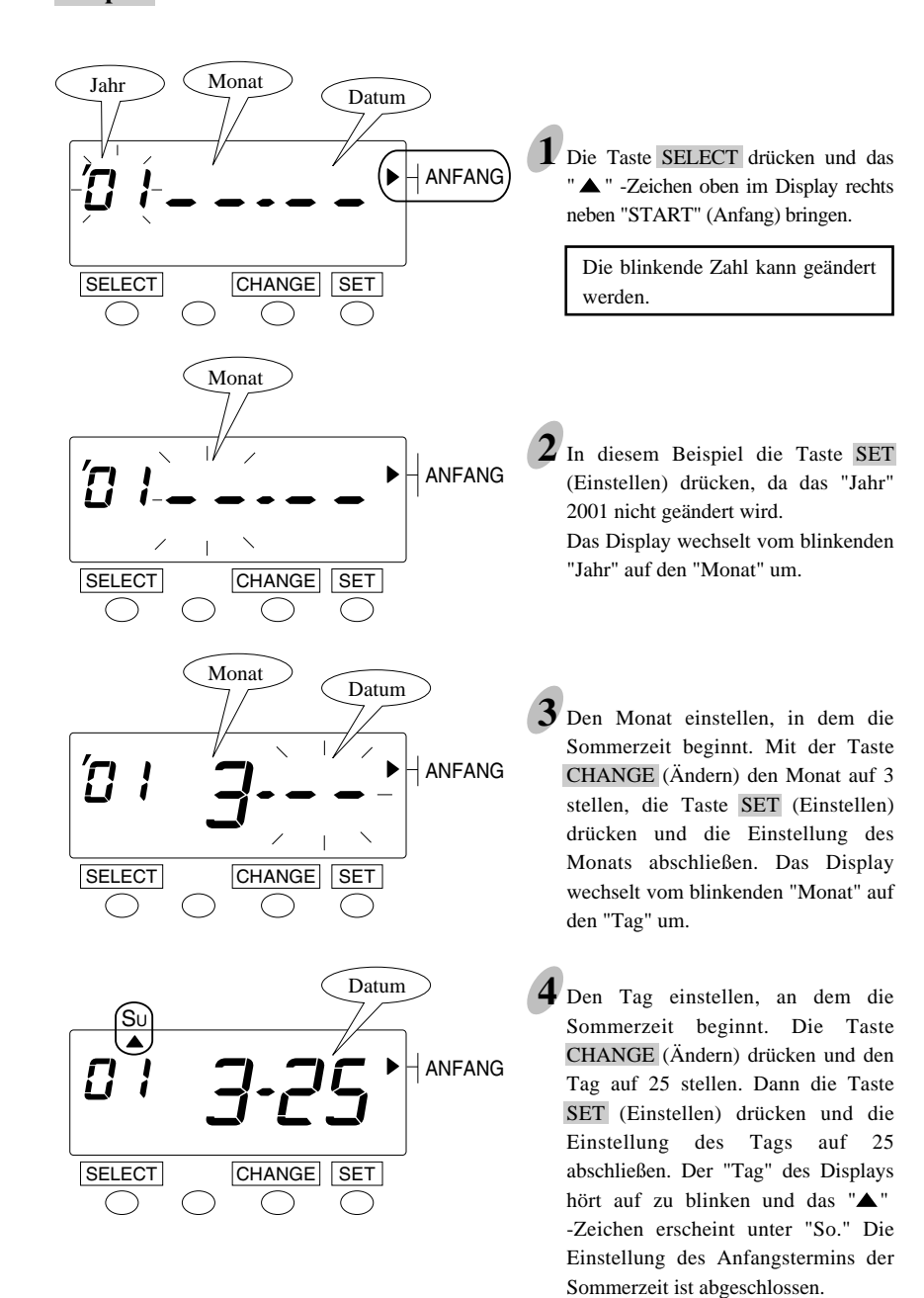

### Einstellung des Abschlusstermins der Sommerzeit

Beispiel Bei einem Schlusstermin der Sommerzeit z.B. am 28. Oktober 2001:

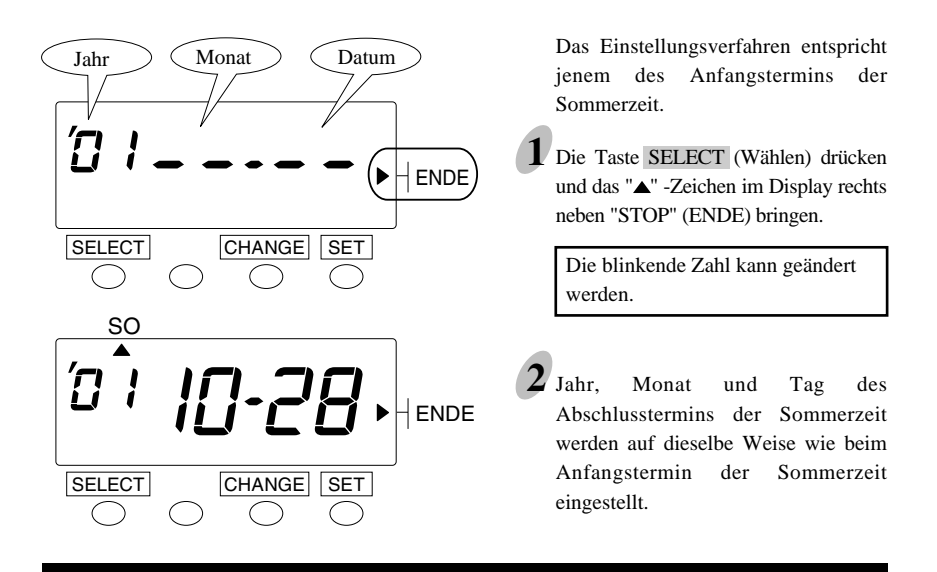

## Löschen der Sommerzeiteinstellungen

Die Sommerzeiteinstellungen werden abgebrochen und gelöscht, indem das Display von "Monat" auf die Ausgangseinstellung " -- " zurückgestellt wird.

Beispiel Der 25. März 2001 wird z.B. als Abschlusstermin der Sommerzeit wie folgt gelöscht:

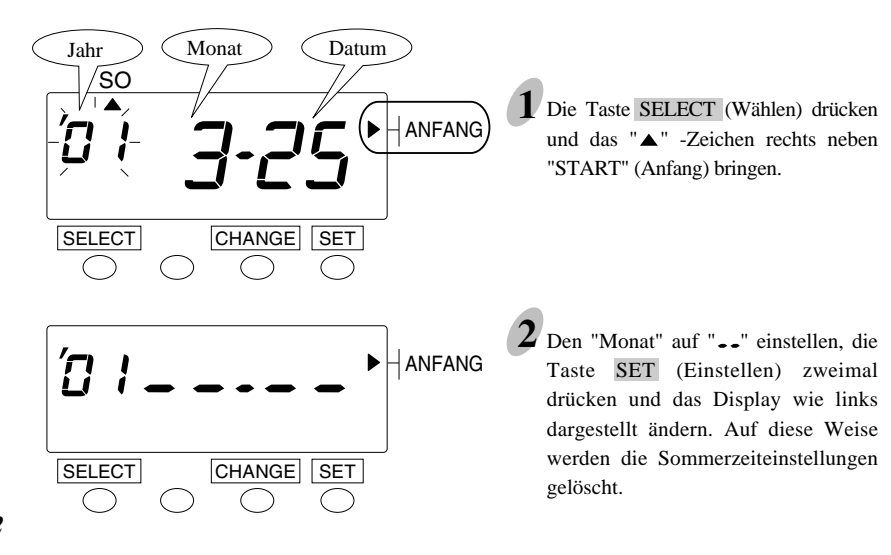

22

### Einstellung des Terminplanprogramms

Die Einstellung des Terminplanprogramms ermöglicht automatische Spaltenumstellung und den Druck des Sonderzeichens "\*". Diese Funktion ermöglicht ohne Tastendruck die Aufzeichnung der Eingangs- und Ausgangszeiten oder die Markierung von Verspätungen und frühzeitigem Verlassen des Arbeitsplatzes.

Die Einstellung der "Automatischen Spaltenänderung" und "Druck von Sonderzeichen" kann nicht gleichzeitig erfolgen.

Beispiel 1 <a>Automatische Spaltenänderung></a>

Der automatische Druck der Eingangszeit in Spalte 1 und der Ausgangszeit

in Spalte 4. (Der Arbeitstag endet um 17:00 Uhr.)

Das Terminplanprogramm wird im folgenden Beispiel erklärt:

| Vorrück             | zeit |     |     | Nächs               | ter Tag |
|---------------------|------|-----|-----|---------------------|---------|
| Beispiel            | 5:00 | 17: | :00 |                     | 5:00    |
| In Spalte 1 drucken |      |     |     | In Spalte 4 drucken |         |
|                     |      |     |     | 1                   |         |
|                     |      |     |     | P1                  |         |

Der für den obigen Fall zutreffende Terminplan lautet wie folgt:

| Programm-Nr. | Uhrzeit | Druckspalte |
|--------------|---------|-------------|
| P1           | 1 7:00  | Spalte 4    |

- Wenn für einen Zeitraum keine Programmeinstellungen vorliegen, werden die Uhrzeiten immer in Spalte 1 gedruckt.
- Ein programmierter Tag fängt mit der Vorrückzeit an. Genauere Angaben hierzu sind in diesem Teil unter "Einstellung der Vorrückzeit" zu finden.
- Bis zu 9 Programme können eingestellt werden (P1 bis P9).

Bei der Einstellung des Terminplanprogramms sind die folgenden Schritte durchzuführen:

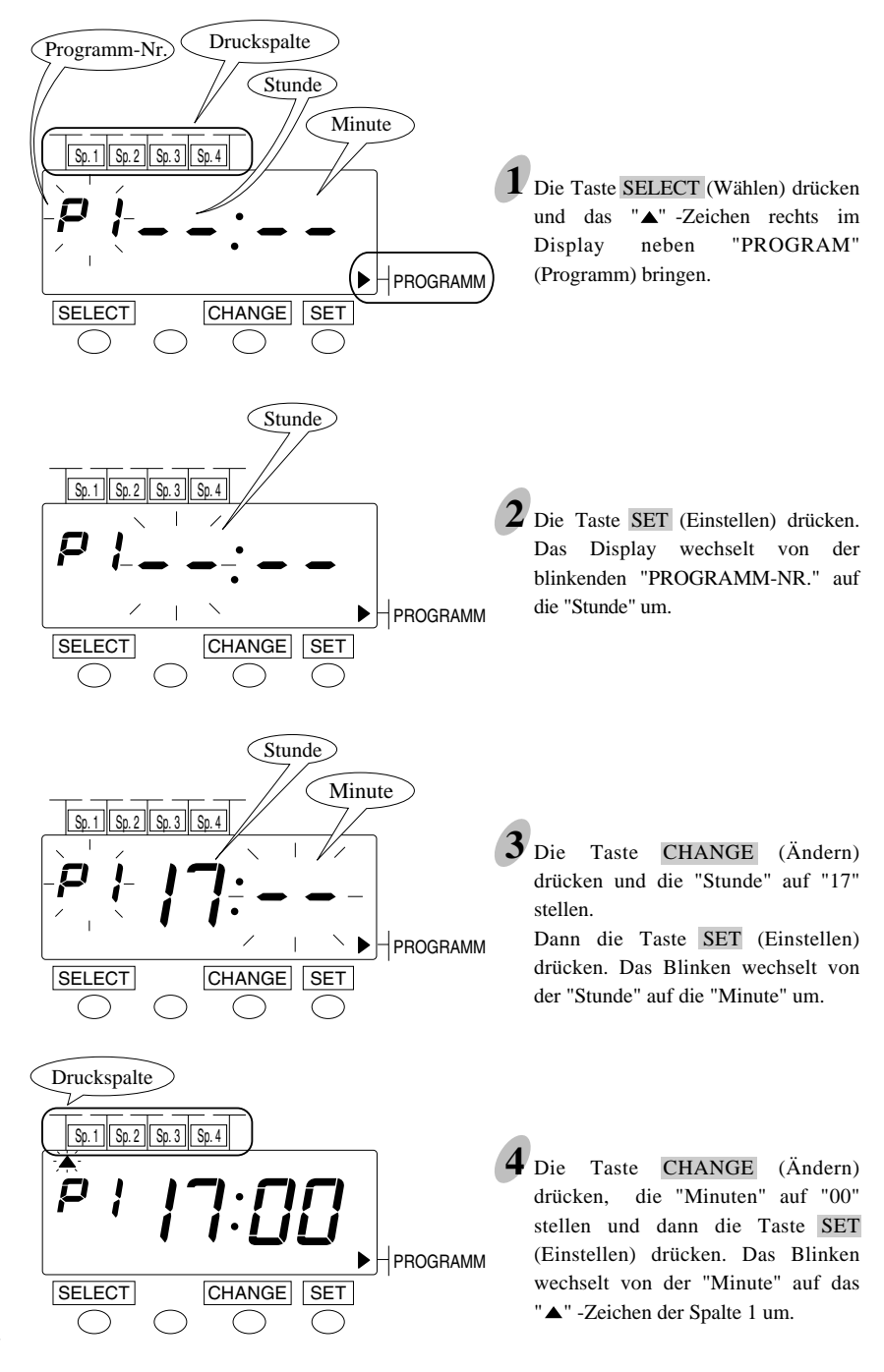

24

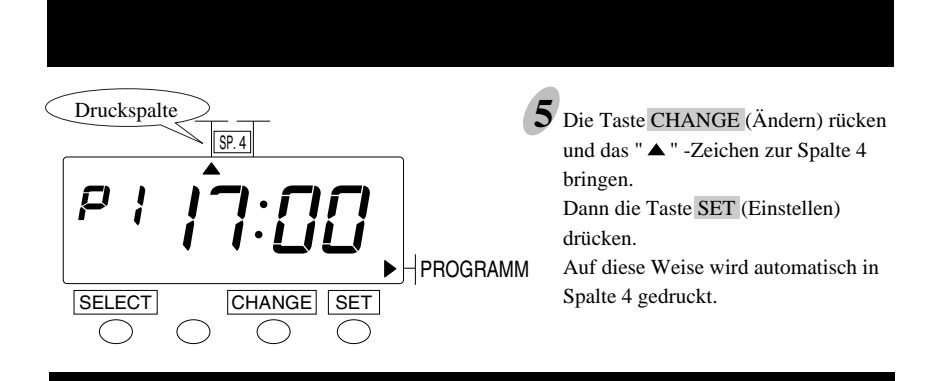

Wenn ein weiteres Programm hinzugefügt werden soll, sind die Taste SET (Einstellen) und dann die Taste CHANGE (Ändern) jeweils einmal zu drücken. Wenn das Display das Nachfolgende anzeigt, kann das nächste Programm auf dieselbe Weise wie P1 eingestellt werden. Bis zu 9 Programme (P9) können eingegeben werden.

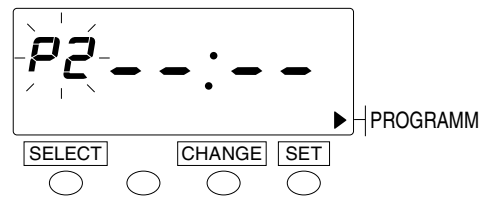

| Beispiel 2 | <drucken "*"="" des="" sonderzeichens=""><br/>Der Druck eines Sonderzeichens neben den Ein- und Ausgangszeiten bzw.</drucken> |
|------------|----------------------------------------------------------------------------------------------------|
|            | verspäteten Eingangs- und frühzeitigen Ausgangszeiten beruht auf einem<br>Arbeitstag von 9:00 bis 17:00 Uhr.                  |

Das Arbeitszeitprogramm und die Druckbeispiele sind nachfolgend erklärt. Beispiel: Montag der 21 des Monats

| Seispiel: Montag der 21 des Monats |                |                 |                            |                |  |  |  |
|------------------------------------|----------------|-----------------|----------------------------|----------------|--|--|--|
| Tageszeit                          |                | P1              | 00 17                      | P2 Tag         |  |  |  |
| 5                                  | :00 9:0        | JO I 12         | :00 17                     | :00 ↓ 5:00     |  |  |  |
|                                    | Standard Druck | Markiert        | er Druck                   | Standard Druck |  |  |  |
| Druckart                           |                |                 |                            |                |  |  |  |
| 1. TT 24 STUNDEN                   | ₹i 8:30        | ₹i 10:30*       | ₹ 15:30*                   | ₹i 19:00       |  |  |  |
| 2. WOCHENTAG<br>24 STUNDEN         | Mo 8:30        | Mo 10:30*       | Mo 15:30*                  | Mo 19:00       |  |  |  |
| 3. 24 STUNDEN<br>GROSSE SCHRIFTART | 8:30           | 10:30*          | 15:30*                     | 19:00          |  |  |  |
| 4. 12 STUNDEN                      | Ам 8:30        | Ам 10:30*       | Рм 3:30*                   | Рм 7:00        |  |  |  |
| 5. TT 12 STUNDEN                   | ₹ 8:30 A       | <b>5</b> 10:30* | <del>7</del> 3:30 <u>*</u> | ₹ 7:00 P       |  |  |  |
| 6. WOCHENTAG<br>12 STUNDEN         | Mo 8:30 A      | Mo 10:30*       | Mo 3:30 <u>*</u>           | Mo 7:00 P      |  |  |  |

Die "\_" zeigt Nachmittag an

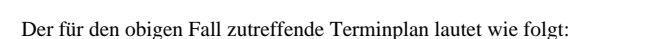

| Programm-Nr. | Uhrzeit | Sonderzeichen (*)<br>Beispiel: *10:00 |
|--------------|---------|---------------------------------------|
| P1           | 9:00    | $\checkmark$                          |
| P2           | 17:00   |                                       |

- Ein programmierter Tag fängt mit der Vorrückzeit an. Genauere Angaben hierzu sind in diesem Teil unter "Einstellung der Vorrückzeit" zu finden.
- Bis zu 9 Programme können eingestellt werden (P1 bis P9).

Bei der Einstellung des Terminplanprogramms sind die folgenden Schritte durchzuführen:

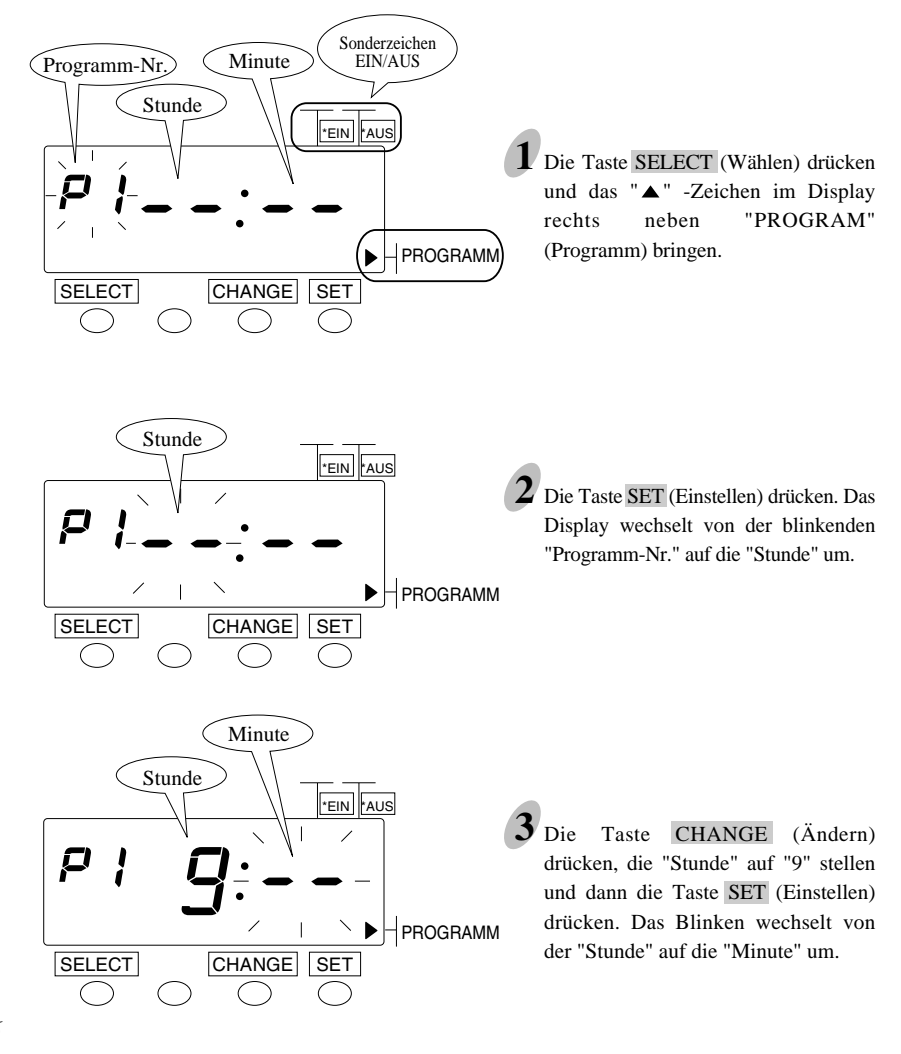

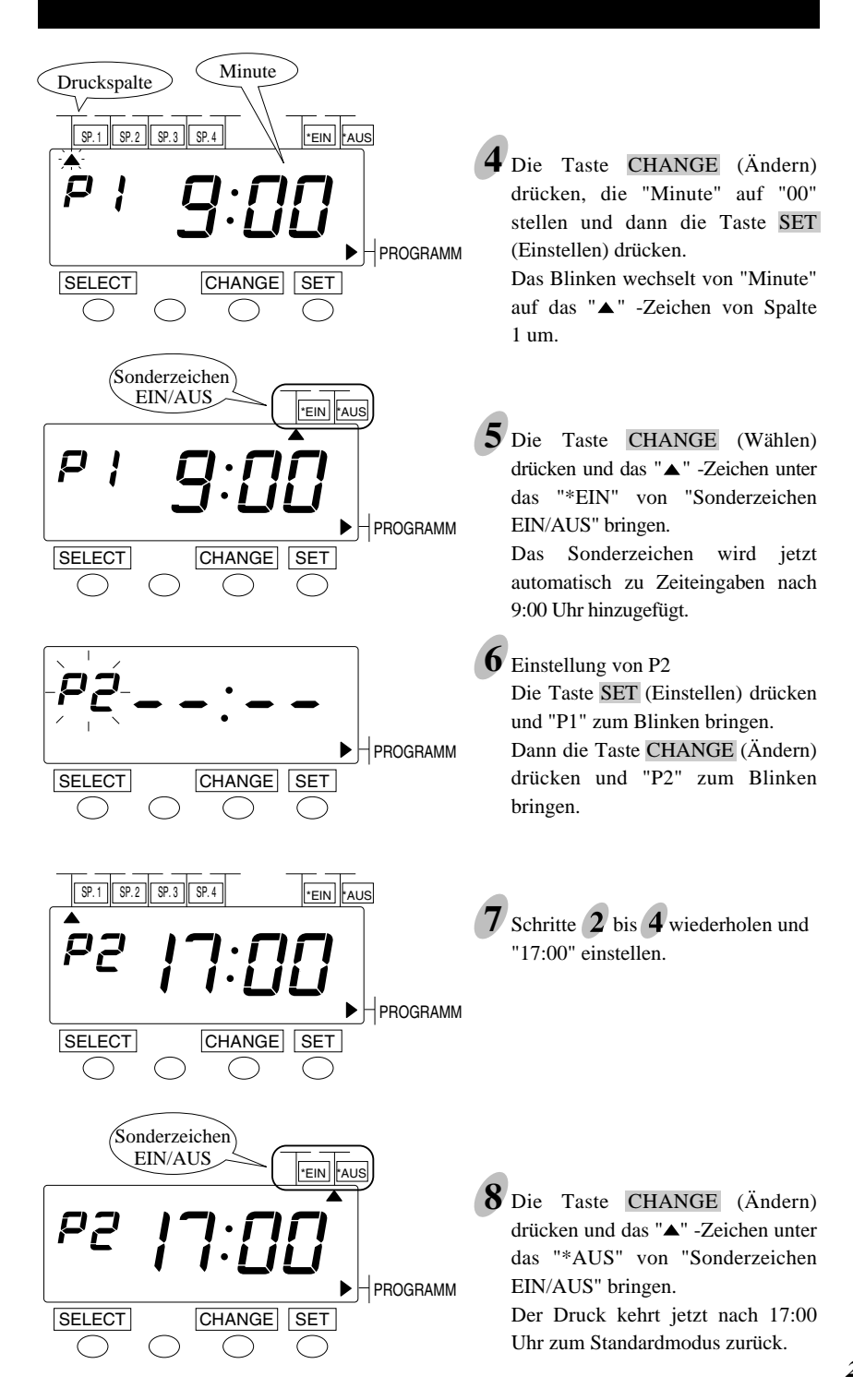

Um nachzuprüfen, ob die Programme eingestellt sind, "Programm-Nr." zum Blinken bringen und die Taste CHANGE (Ändern) drücken.

Um ein Programm zu löschen, "Stunde" zum Blinken bringen und die Taste CHANGE (Ändern) drücken. Die Stundenanzeige auf "••" zurückstellen.

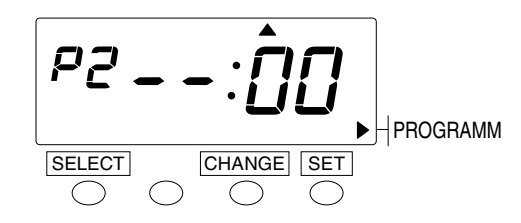

Dann die Taste SET (Einstellen) dreimal drücken und das Löschen des Programms abschließen.

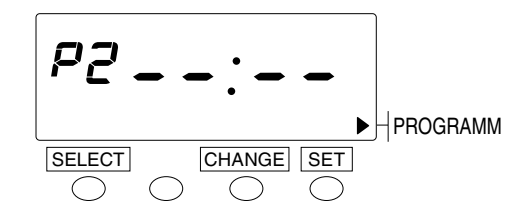

(Die Abbildung links stellt das Display nach Löschen des P2-Programms dar.)

## Rückstellung

Sämtliche Einstellungen können auf ihre Werkeinstellungen zurückgestellt werden, indem der Rückstellungsschalter mit einem spitzen Gegenstand gedrückt wird.

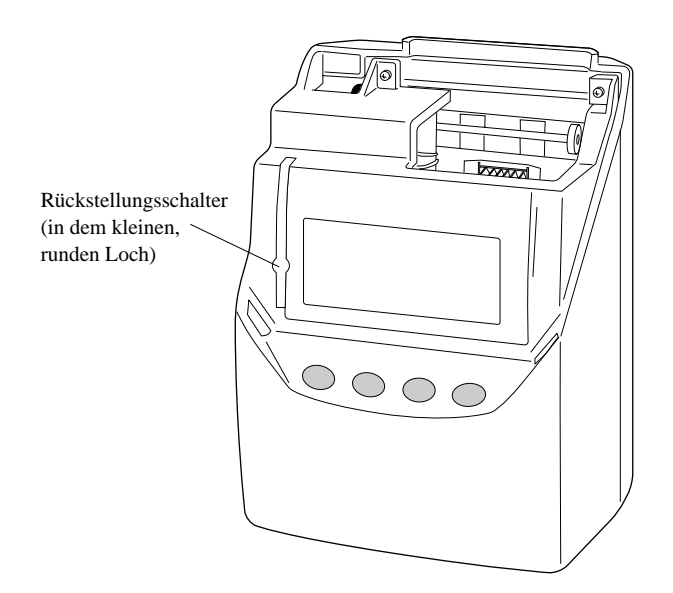

Beachten Sie, dass sämtliche eingegebenen Einstellungen gelöscht werden und zu den Werkeinstellungen zurückkehren. Angaben über die Eingabe neuer Einstellungen sind unter "EINSTELLUNGEN" zu finden.

## 6. EINLEGEN DES AKKUMULATORS (OPTION)

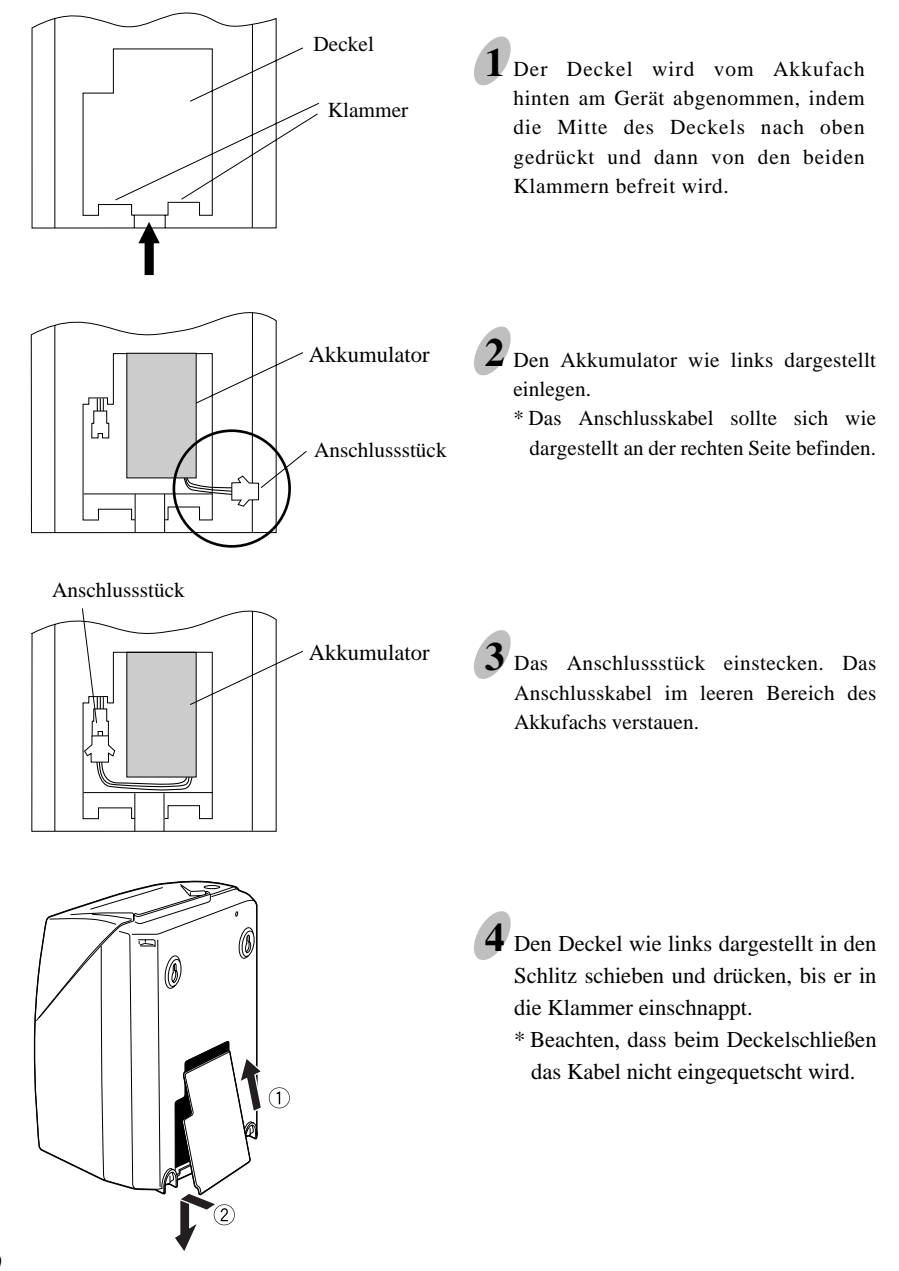

# 7. FEHLERSUCHE

### Die Fehler-Nr. wird angezeigt.

Die folgende Liste weist auf die angemessene Handlung hin.

| Nr.  | Fehlererklärung                                                                                                    | Handlung                                                                                                    |  |
|------|----------------------------------------------------------------------------------------------------|----------------------------------------------------------------------------------------------------|--|
| E-01 | Der zur Datensicherung verwendete Lithium<br>Akkumulator hat nur noch eine kurze<br>Nutzungsdauer.                      | Den BMZ Vertreter, von dem das Gerät gekauft wurde, benachrichtigen.                                                                                                    |  |
| E-03 | Die Stempelkarte wurde umgekehrt eingesteckt.                                                                           | Die Stempelkarte richtig einstecken.                                                                                                    |  |
| E-05 | Die Karte wird nicht richtig eingezogen.                                                                                | Nachprüfen, ob keine andere Stempelkarte die<br>Stempeluhr blockiert. Die Stempelkarte noch<br>einmal einstecken.                                                                                                    |  |
| E-15 | Die Karte wird nicht richtig eingezogen.<br>(Kartensensorfehler)                                                        | Nachprüfen, ob keine andere Stempelkarte die<br>Stempeluhr blockiert und die Bandkassette<br>richtig eingelegt ist.<br>Nach Überprüfen des vorstehend erwähnten<br>den Deckel schließen. Wenn die Fehlernummer<br>immer noch angezeigt wird, den BMZ<br>Vertreter, von dem das Gerät gekauft<br>wurde, benachrichtigen. |  |
| E-30 | Kann nicht drucken.<br>Der Druckermotor oder der Sensor an der<br>Ausgangsposition funktioniert nicht<br>ordnungsgemäß. |                                                                                                    |  |
| E-37 | Die Karte wird nicht richtig eingezogen. Der<br>Vorschubmotor oder -sensor funktioniert nicht<br>ordnungsgemäß.         |                                                                                                    |  |
| E-38 | Kann nicht drucken.<br>Der Motor oder Sensor des Druckkopfs kann<br>nicht ordnungsgemäß seine Funktion ausführen.       |                                                                                                    |  |

## Sonstige Störungen

#### Das Gerät ist außer Betrieb.

Nachprüfen, ob die Anschlussschnur ordnungsgemäß an den Netzstrom angeschlossen ist.

#### Das Gerät druckt nicht.

Nachprüfen, ob das Band richtig eingelegt ist.

#### Das Gerät druckt nicht an der richtigen Stelle.

Nachprüfen, ob der Schlusstermin richtig eingestellt wurde.

Nachprüfen, ob die Vorrückzeit richtig eingestellt wurde.

Sicherstellen, dass die Stempelkarte an keiner Stelle geknickt ist und gerade in das Gerät eingesteckt wird.

## 8. Technische Daten QR-350 und Zubehör

#### **Technische Daten**

#### Drucksystem:

Vollautom, Stempeikartenainzug und - ausgabe, Zeitregistrierung schwarz Nadeldrucker, für doppeiseitlge Stempelkarte mit 6 Spalten und optischer Seitener-kennung. Zeitregistrierung wahlweise in Stunder und Minuten oder in Stunden und 1/100 Stunden mit Datum 1-31.

#### **Display und Bedienfeld:**

Multifunktionale LCD-Anzeige für Uhrzeit, Datum, Wochentag, Sommeizeit und Druck-spalte. sowie als Bedienfeld für dle Programmierung.

#### Uhrenfunktion und Kalender:

Echtzeituhr auf Quartz-Basis mit Dauerkalender bis zum jahre2098. Ganggenaulgkeit ±15 Sek. / Monat, Datensicherung des Programms bel Stromausfall ca, 5 jahre.

**Sommer-/ Winterzeitumschaltung:** Vollautomatisch am Ereignsistag. **Datumlortschaltung:** Vollautomatisch, Zeltpunkt programmierbar,

Notstromversorgung(option): Gangreserve für ca. 24 Std. oder 100 Registrierungen.

Farbversorgung: Farbbandkassette schwarz/rot.

Umgebungsbedingungen:

Temperatur -5°C bis +45°C. Rel, Luftfeuchtigkeit 20% bis 80% (ohne Kondensation).

#### Netzspannung/Anschluß:

220-240 V ±10%, 50-60 Hz, Leistungsaufnahme ca. 0,17A. Netzkabel 1,7 m lang.

#### Gehäuse/ Farbe:

Hochschlagfestes Kunststoffgehäuse mit Schloß. Selden-/ Platingrau strukturiert.

Abmessungen: H160x B205 x T128mm Gewicht: 1,5Kg (Netto)

Technische Änderungen vorbehalten

## 9. TECHNISCHE DATEN DER STEMPELKARTE

Hinweis : Empfohlene Papierdicke: 0,45 ± 0,05 mm : Der Kartenstil kann unterschiedlich sein.

## Monatskarte

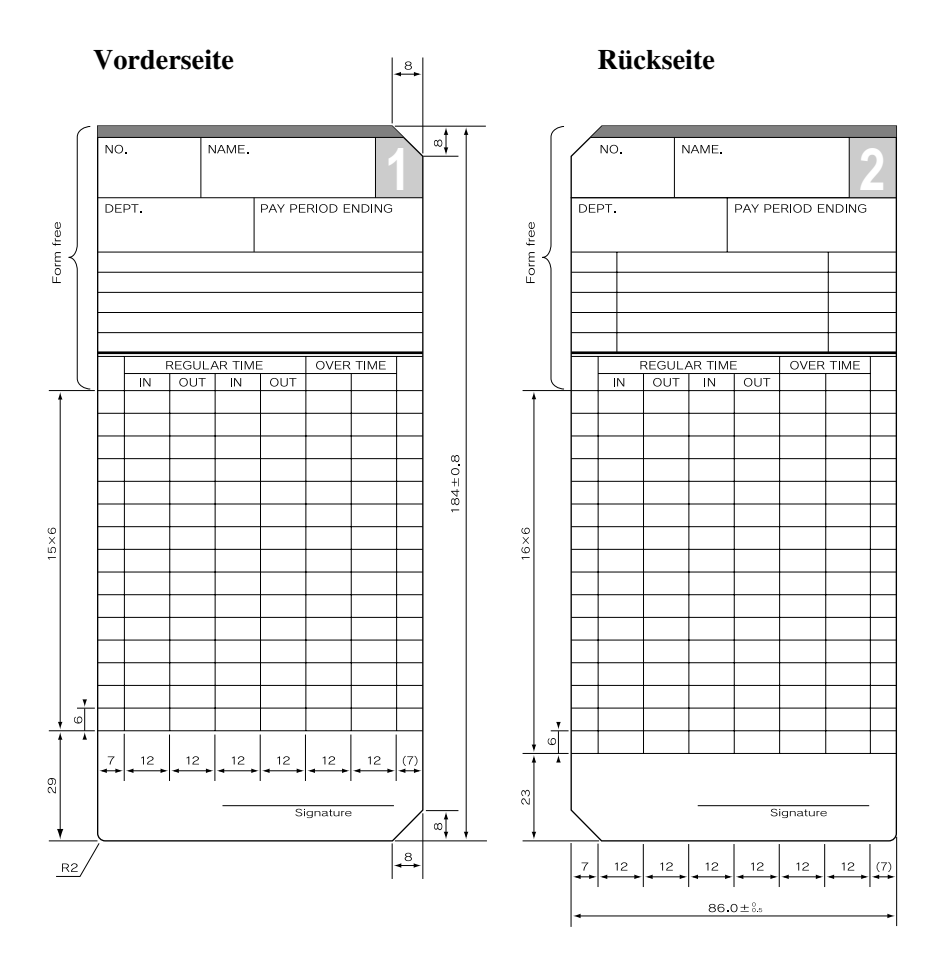

## Wochenkarte

## Zweiwochenkarte

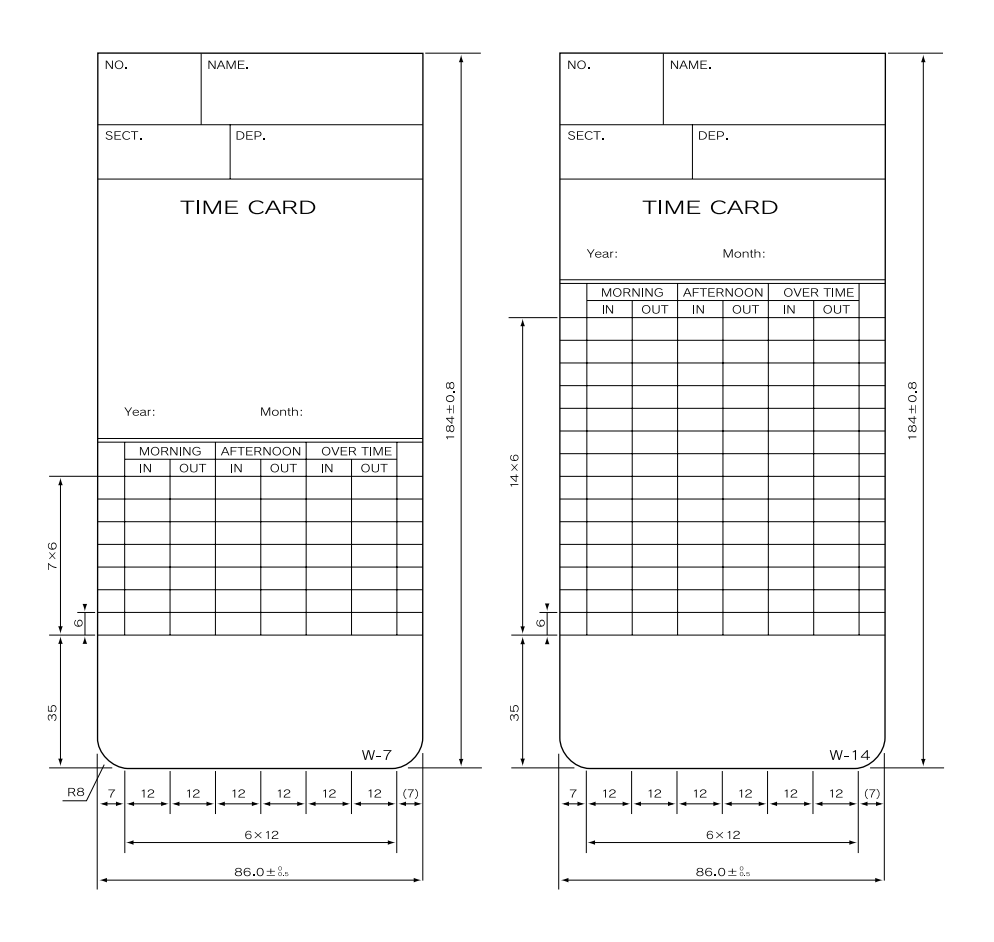

*34*